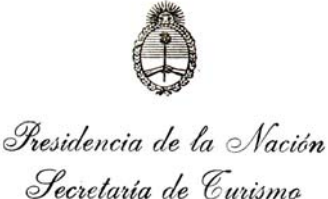

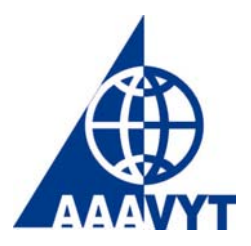

## Instructivo para registrar un nombre de dominio en TUR.AR

IMPORTANTE: los nombres con dominio TUR.AR serán permitidos exclusivamente a los agentes de viajes que cuenten con la debida habilitación para ejercer la actividad turística contemplada en la Ley Nº 18.829 y que la misma se encuentre otorgada por la Secretaria de Turismo.

Los interesados deberán ingresar a NIC ARGENTINA www.nic.ar donde encontraran los pasos a seguir que se detallan a continuación:

Consulte la disponibilidad del nombre de dominio a registrar mediante la opción "Consulta de dominios".

| Consulta de dominios                                                                                 |
|----------------------------------------------------------------------------------------------------|
| Ingrese el <b>nombre del dominio</b> (máximo 19 caracteres)<br>y luego seleccione el tipo de dominio |
| .tur.ar                                                                                              |
| buscar                                                                                               |
|                                                                                                    |

- Será informado si el nombre de Dominio se encuentra disponible ("El nombre de Dominio se encuentra disponible ...")
- Si aún no dispone de un Proveedor de Servicios de Internet (ISP), puede realizar la reserva del Domino sin delegarlo. El proceso de delegación puede efectuarse con posterioridad desde la opción "Trámites vía Web".
- Si ya dispone de un ISP, obtenga la información relativa a los DNSs (nombre y dirección IP) que van a administrar el dominio que desea registrar. Asegúrese de que la información sobre el dominio ya esté cargada en los DNSs designados.
- Pulse sobre el botón "*Registrar Dominio*" en la barra de navegación. Aparecerá en pantalla un proceso guiado para realizar el registro.

| Proceso guiado para el<br>Registro de un nombre de Dominio<br>Paso<br>1 2 3 4 5 6 7                                |
|----------------------------------------------------------------------------------------------------|
| Ingrese el <b>nombre del dominio</b> (máximo 19 caracteres)<br>y luego seleccione el tipo de subdominio<br>.tur.ar |
| Indique el <b>e-mail</b> del Solicitante:                                                                          |
| continuar                                                                                                    |

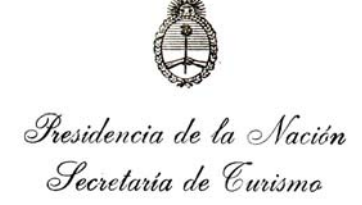

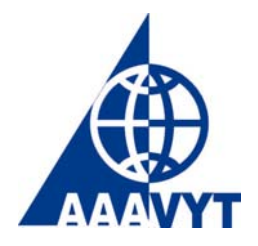

Debe tener en claro antes de completar el formulario, qué se entiende por Entidad Registrante y qué se entiende por Persona Responsable:

*Entidad Registrante*: es la entidad beneficiaria o titular del nombre de dominio a registrar y de acuerdo con nuestras reglas vigentes, debe ser una persona física o jurídica. *Persona Responsable*: es la persona física de contacto designada por la entidad registrante, que atenderá todas las cuestiones relacionadas con el dominio.

En la sección Tramites Vía WEB podrá encontrar los pasos para registrarse como Entidad Registrante.

| consultas      |              | bajas        | modificaciones |
|----------------|--------------|--------------|----------------|
| ( dominios )   | ( dominios ) | ( dominios ) | (responsables) |
| (dominios por) | delegaciones | delegaciones | delegaciones   |
|                |              |              |                |
|                |              |              |                |
| entidades      | entidades    |              | entidades      |
| personas       | personas     | personas     | personas       |

## Trámites vía Web

## Consultas sobre trámites iniciados

| Trámites por ID                                                                                                    | Trámites por nombre de dominio                                                                                                    |
|----------------------------------------------------------------------------------------------------|----------------------------------------------------------------------------------------------------|
|                                                                                                    |                                                                                                    |
| Permite consultar el estado de cualquier trámite<br>proporcionando el correspondiente identificador<br>(REG / DEL / PER / ENT / HOS / REN / TRF).<br>Ingrese el <b>Identificador del Trámite</b> | Permite consultar el estado de trámites que se<br>hayan iniciado en referencia a un dominio.<br>Ingrese el <b>nombre del dominio</b><br>y luego seleccione el tipo de subdominio<br>.tur.ar |
| consultar                                                                                                    | consultar                                                                                                    |

Si usted solicita o registra un nombre de dominio a favor de un tercero, un cliente, por ejemplo, recuerde que el cliente es la Entidad Registrante (el beneficiario del nombre de dominio) y son los datos del cliente los que debe completar en el formulario como datos de Entidad Registrante.

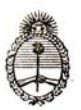

Presidencia de la Nación Secretaría de Curismo

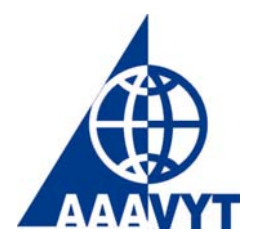

| Registro del nombre de dominio:<br>ejemplo.tur.ar<br>Paso<br>1 2 3 4 5 6 7 |  |
|----------------------------------------------------------------------------|--|
| Entidad Registrante                                                        |  |
| ingrese el nombre o parte del nombre:<br>EJEMPLO SA                        |  |
|                                                                            |  |

| Registro del nombre de dominio:<br>ejemplo.tur.ar<br>Paso                                                                                                    |
|----------------------------------------------------------------------------------------------------|
| 1 2 3 4 5 6 7                                                                                                    |
| Seleccione una Entidad Registrante                                                                                                    |
| Entidades detectadas:                                                                                                    |
| ASOCIACION CIVIL LOS EJES DE LA CARRETA<br>Alberto Tejedor<br>Aldo Tejeda<br>Alejandra Tejeira<br>Alejandro Daniel Ovejero                                                                                                    |
| continuar                                                                                                    |
| Si no encuentra la entidad deseada<br>reformule su búsqueda                                                                                                    |
| reformular                                                                                                    |
| Si Ud. no se encuentra registrado como Entidad en NIC Argentina, por favor complete el formulario de alta de Entidad. Una vez concluido éste trámite recibirá el aviso de finalización del mismo por correo electrónico; dentro de las siguientes 48 hs hábiles podrá iniciar el trámite de registro del dominio. |

Registro del nombre de dominio:

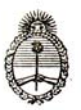

Presidencia de la Nación Secretaría de Curismo

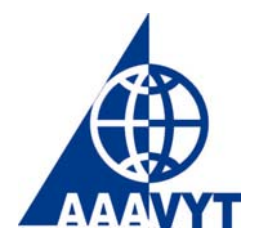

ejemplo.tur.ar

| S                                                                                                    | 1 2 3 4 5 6 7<br>eleccione la Persona Responsable |  |
|----------------------------------------------------------------------------------------------------|---------------------------------------------------|--|
| -                                                                                                    |                                                   |  |
| ir                                                                                                    | ngrese el nombre o parte del nombre:              |  |
|                                                                                                    | Juan Perez                                        |  |
|                                                                                                    |                                                   |  |
|                                                                                                    | buscar                                            |  |
| Si la <b>Persona Responsable</b> no ha sido aún dada de alta, regístrela ahora completando el siguiente formulario electrónico: |                                                   |  |
|                                                                                                    | nueva persona                                     |  |
|                                                                                                    |                                                   |  |
|                                                                                                    |                                                   |  |
|                                                                                                    |                                                   |  |
|                                                                                                    | Pegistro del nombre de dominio:                   |  |

ejemplo.tur.ar Paso (1) 2 (3) (4) (5) (6) Si aún no dispone de un Proveedor de Servicios Internet (ISP) Proceda a reservar su nombre de dominio: reservar  $\mathbb{V}$  Antes de activar su nuevo domino deberá realizar su delegación, proporcionando la Información correspondiente a los Servidores de Nombre de Dominio (DNS). Si ya dispone de un Proveedor de Servicios Internet (ISP) Proceda a delegar su nombre de dominio: delegar igvee Deberá indicar al menos dos Servidores de Nombres (DNS) para la resolución de nombres bajo la denominación. Los servidores que indique deberán tener actualmente

datos sobre el dominio y estar activos.

Reservado el nombre del dominio se pasa automáticamente al Paso 7 donde quedaría por confirmar la aceptación de la solicitud.

En caso de delegar se continúa con los pasos 5 y 6 ingresando los datos del proveedor de servicios Internet, hasta que deriva al Paso 7 donde quedaría la aceptación de la solicitud.

• NIC Argentina devolverá el formulario completo a la dirección de correo electrónico del solicitante del nombre de dominio.

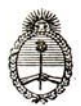

Presidencia de la Nación Secretaría de Curismo

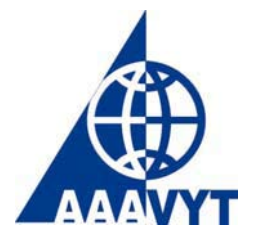

- Verifique la corrección de los datos del formulario recibido y envíelo sin modificación alguna, ni manual ni automática, a la dirección del remitente. Si los datos del formulario recibido vía mail no fueran los correctos, no modifique el "mail", descártelo, y complete un nuevo formulario con los datos correspondientes.
- **NIC Argentina** iniciará el trámite y enviará un nuevo "mail" de acuse de recibo informando el identificador de trámite asignado.
- NIC Argentina procesará el trámite.

Datos Útiles:

NIC ARGENTINA Dirección Postal y Atención al Público: Juncal 847, C1062ABE, C.A.B.A. Rep. Argentina

Secretaria Legal y Técnica Presidencia de la Nación